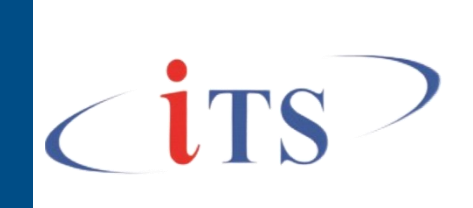

2.6.2022

## Инструкция по установке

Программное обеспечение (модуль) «ИТС:Обмен документами»

© ООО «Информационные технологические системы

Необходимо получить архив с программным обеспечением, распаковать файл и приступить к установке программного обеспечения.

Для установки программного обеспечения «ИТС:Обмен документами» необходимо иметь возможность вносить изменения в существующую конфигурацию.

Для этого необходимо:

1. сделать резервную копию вашей информационной базы.

Резервную копию можно создать:

- при использовании файлового варианта 1С:Предприятия 8 путем копирования файла 1СV8.1CD в отдельный каталог;
- при использовании клиент серверного варианта 1С:Предприятия 8 средствами SQL Server.

2. После создания копии информационной базы, необходимо открыть информационную базу в режиме предприятие. Перейти в раздел «Администрирование» - «Печатные формы отчеты и обработки». В открывшемся окне выбираем «Расширения» и через команду «Добавить из файла» устанавливаем расширение (рис.1). Галочку «Безопасный режим» снимаем.

| <b>←</b><br>Доба | → ☆ Расширения<br>вить из файла Удалить  Фобновить из файла |          | Поиск (Ctrl+ | с? і ×<br>F)     |  |  |
|------------------|-------------------------------------------------------------|----------|--------------|------------------|--|--|
| 1                | Наименование                                                | Версия   | Назначение   | Безопасный режим |  |  |
|                  |                                                             |          |              |                  |  |  |
|                  |                                                             |          |              |                  |  |  |
|                  | 🔮 ИТС: Обмен документами (Кадры)                            | 1.0.0.39 | Адаптация    |                  |  |  |
|                  |                                                             |          |              |                  |  |  |
|                  |                                                             |          |              |                  |  |  |
|                  |                                                             |          |              |                  |  |  |
|                  |                                                             |          |              |                  |  |  |
|                  |                                                             |          |              |                  |  |  |

Рисунок 1

Второй вариант установки программного обеспечения через режим конфигуратора.

Необходимо открыть информационную базу в режиме конфигуратора. Далее перейдите на вкладку «Конфигурация», выберите пункт «Расширения конфигурации» (рис. 2).

| 🚵 Конфигуратор - Бухгалтерия предприятия, редакция 3.0                                     |                      |
|--------------------------------------------------------------------------------------------|----------------------|
| <u>Файл</u> <u>Правка</u> Конфигурация Отладка Администрирование <u>С</u> ервис (          | <u>Окна Спр</u> авка |
| 📔 📑 🔚 🛛 🗶 🔄 Открыть конфигурацию                                                           | R R   🔁   🎘 🎾 🖪      |
| 👔 📴 🚛 🕎 Закрыть конфигурацию                                                               |                      |
| Конфигурация Сохранить конфигурацию                                                        | • X                  |
| Действия - 🛞 🥒 📶 Обновить конфигурацию базы данных                                         | F7                   |
| Поиск (Ctrl+Alt+M) Конфигурация базы данных                                                | ×                    |
| 🥯 БухгалтерияПр 🏣 Расширения конфигурации                                                  | 8.                   |
| 🕀 🗞 Общие                                                                                  | •                    |
| • • Константы                                                                              |                      |
| Ш Справочник Сохранить конфигурацию в файл                                                 |                      |
| <ul> <li>Документы Загрузить конфигурацию из файла</li> <li>Элеризация из файла</li> </ul> |                      |
| Сравнить, объединить с конфигурацией из файла                                              |                      |
| Перечислен     Сравнить конфигурации                                                       |                      |
| <ul> <li>Ф Обработки Высрузить конфисурацию в файлы</li> </ul>                             |                      |
| <ul> <li>Планы видо</li> <li>Это конфил урадно в фаллен</li> </ul>                         |                      |
| <ul> <li>Эагрузить конфигурацию из фаилов</li> <li>Т Планы счет</li> </ul>                 |                      |
| Э Планы видо Хранилище конфигурации                                                        |                      |
|                                                                                            | •                    |
| Э В Регистры на Мобильное приложение                                                       | •                    |
| ⊕ Ir Регистры бу Мобиле инй клиент                                                         |                      |
| Регистры ра                                                                                |                      |
| 🕂 🐥 Бизнес-проц 🔝 Отчет по конфигурации                                                    |                      |
| Проверка модулей                                                                           |                      |
| Проверка конфигурации                                                                      |                      |
| Рефакторинг                                                                                | •                    |
| Сохранить идентификатор конфигурации в файл                                                |                      |
| Язык редактирования конфигурации                                                           |                      |
| Окно конфигурации      Сtrl+S                                                              | ihift+C              |
|                                                                                            |                      |
|                                                                                            |                      |
|                                                                                            |                      |
|                                                                                            |                      |

Рисунок 2

В открывшемся окне выберите «Конфигурация» и «Загрузить конфигурацию из файла» (рис.3).

|         |                  | Bep                                                                                                    | сия                  | Назначение               | Активно     | Безо | паснь                         | ій реж                                                                           | Защита от                      | Использует                    | Область |
|---------|------------------|----------------------------------------------------------------------------------------------------|----------------------|--------------------------|-------------|------|-------------------------------|----------------------------------------------------------------------------------|--------------------------------|-------------------------------|---------|
| ирение1 | •                | Добавить<br>Открыть конфі                                                                                                    | гурацию              |                          |             |      |                               |                                                                                  |                                |                               | Информа |
|         |                  | <ul> <li>Удалить</li> <li>Del</li> <li>Конфигурация</li> <li>Проверка возможности применения всех расширений</li> <li>Обновить</li> <li>Сtrl+Shift+R</li> </ul> |                      |                          |             |      | Сохранить конфигурацию в файл |                                                                                  |                                |                               |         |
|         | Ð                |                                                                                                    |                      |                          |             |      |                               | Загрузить конфигурацию из файла<br>Сравнить, объединить с конфигурацией из файла |                                |                               |         |
|         | <mark>.</mark> # | Изменить обла<br>Показать конт                                                                                                    | ість дейс<br>рольную | твия расширения<br>сумму | конфигураци | 11/1 |                               | Выгруз<br>Загрузи                                                                | ить конфигура<br>ить конфигура | цию в файлы<br>цию из файлов. |         |
|         |                  |                                                                                                    |                      |                          |             |      |                               | Хранил<br>Отчет п                                                                | ище конфигура<br>ю конфигураци | ации                          |         |

## Рисунок 3

Выберите нужное расширение. В открывшемся окне нажмите «Да». Подтвердите выбранное действие (нажмите «Да»). После того как добавили расширение, снимите галку безопасного режима. Теперь можно закрыть конфигуратор и запустить базу в режиме 1С:Предприятие.